**PrimeVOLT 新望** 變流器外接資料蒐集器 V1000+/V1000L

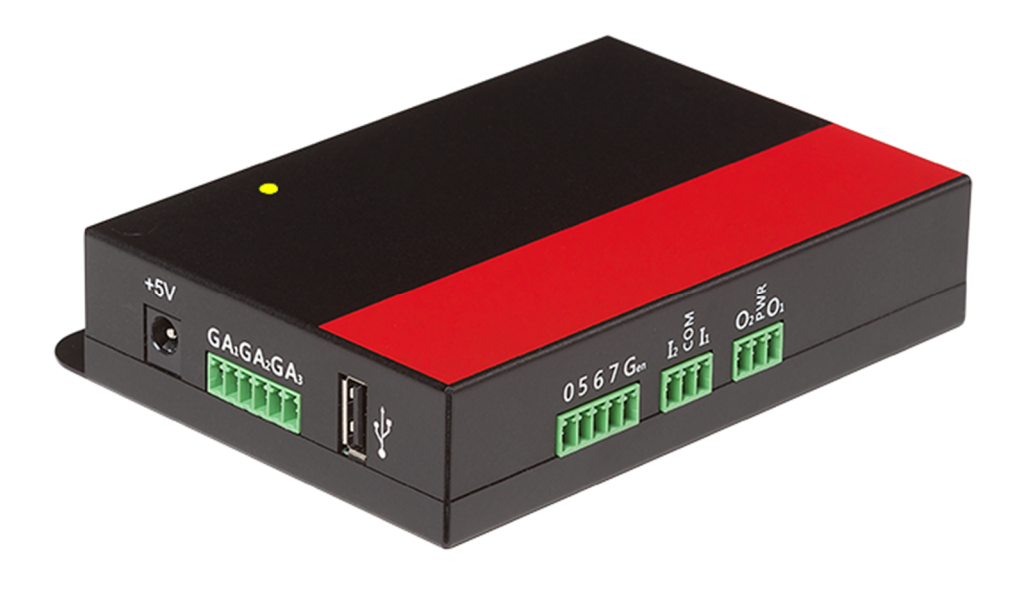

# 安裝操作說明書

Version 4(A) Jun. 2023

Printed on Recycled Paper

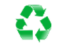

# 安全和注意事項

在開始安裝以及使用變流器外接資料蒐集器(簡稱:記錄器)前·請詳閱以下 的安全指示和注意事項:

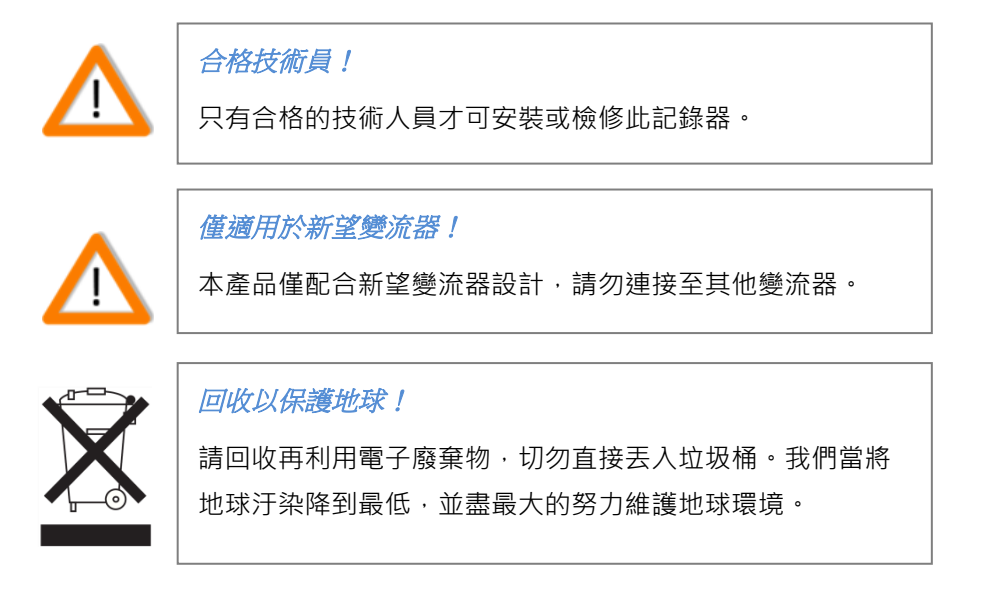

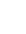

聯絡資訊

## 亞源科技股份有限公司

PrimeVOLT

- 電話:+886-2-2697-5559
- 傳真:+886-2-2697-3359
- 客服專線:+886-963-659-029
- 地址:新北市汐止區(221416)新台五路一段97號12樓
- 官方網站:<u>www.primevolt.com.tw</u>

# 保固條件

我們的產品經過良好的設計和嚴格的品質管制,也提供保固。但是以下任一因 素引起的記錄器損壞,將不包含在保固中:

- 1. 未經許可擅自打開記錄器
- 2. 錯誤安裝。例如:不適當的環境、配線和使用
- 3. 規格以外的運作或使用
- 4. 不適當的操作
- 5. 違反本說明書中的安全提示
- 6. 不當運輸而造成的損壞
- 7. 任何内部的修改
- 8. 安裝未經授權或是非原廠提供的軟體
- 9. 不可預見或不可抗拒的災害

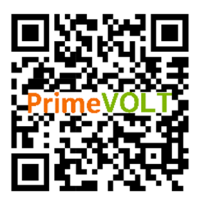

# 目錄

| 安全和注意事項           | 1  |
|-------------------|----|
| 聯絡資訊              | 2  |
| 保固條件              | 2  |
| 目錄                | 3  |
| 安裝                | 4  |
| RS485 通訊界面        | 9  |
| LCD 顯示界面 (V1000L) | 12 |
| 外部訊號界面 (選配)       | 13 |
| 準備監控              | 14 |
| 網路監控功能            | 15 |
| 網路的硬體架構配置         | 15 |
| 瀏覽記錄器的網頁          | 16 |
| 維護                | 22 |
| 規格                | 23 |

# 安裝

## ■ 外觀與尺寸

# V1000+

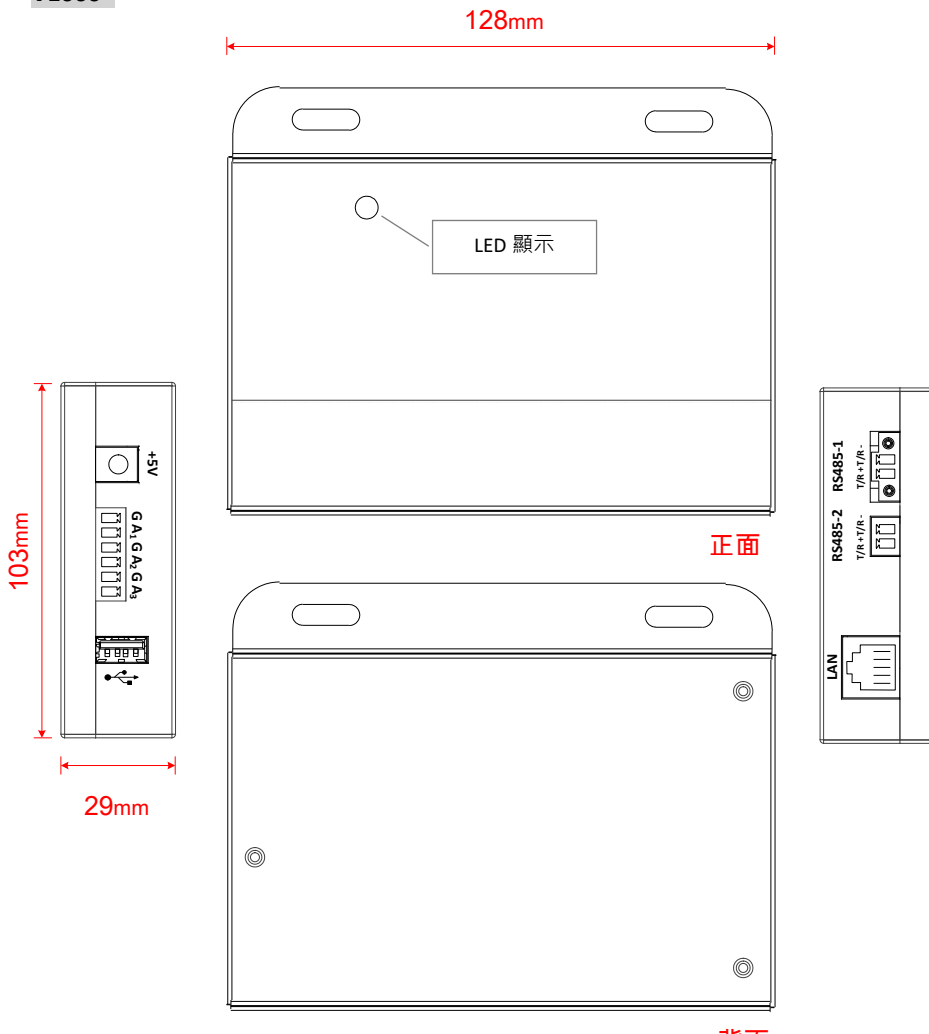

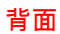

## V1000L

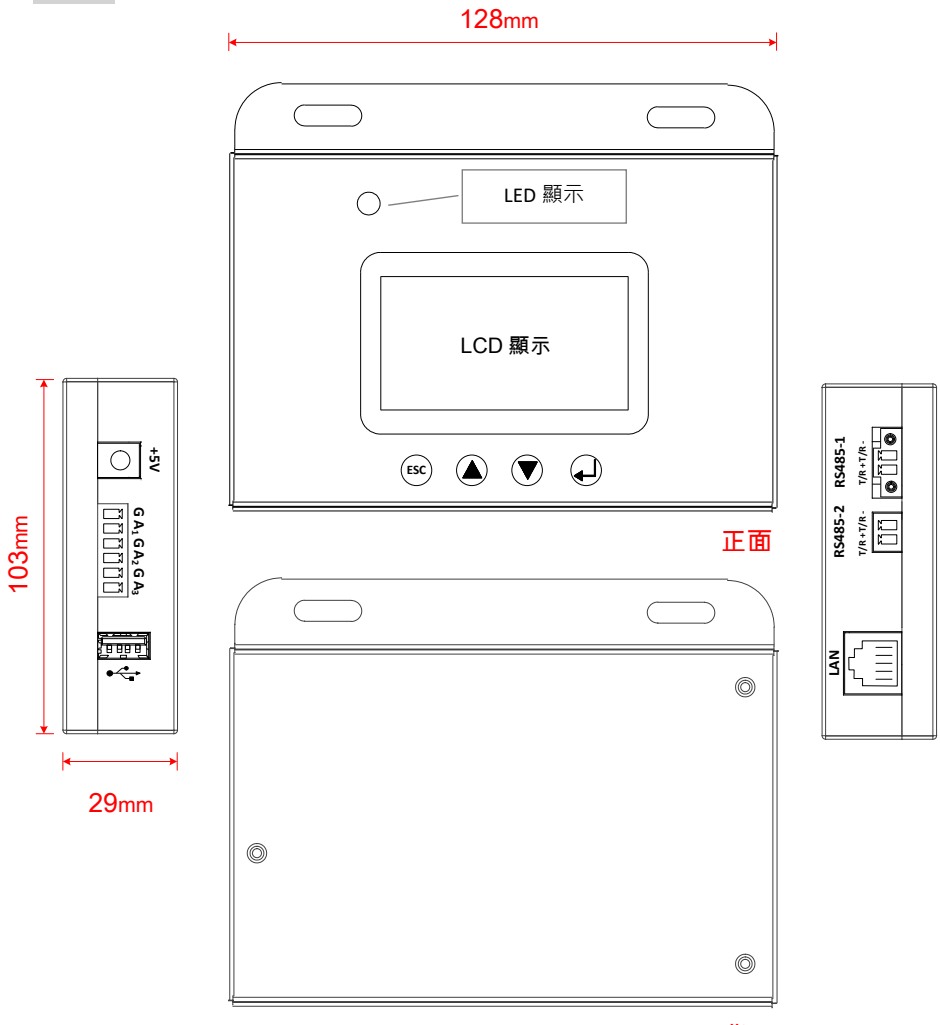

■ 產品規格標籤

背面

| Prin<br>Mod | neVOL<br>el : V1000 | <b>_T</b><br>2+ | Operating temp20~50°C |
|-------------|---------------------|-----------------|-----------------------|
|             | V <sub>DC nom</sub> | 5V              | _                     |
| ⊝⊕⊕         | I <sub>DC max</sub> | 1A              | Made In Taiwan        |

■ 內容物

- (1) 記錄器 (V1000+或V1000L) 一台
- (2) +5V Adapter 一只
- (3) RS485 連接頭(2Pin) x 2
- (4) 鑽尾螺絲 (Ø4 x 18L) 兩支
- (5) 安裝操作說明書

#### ■ 安裝位置

適用於室內環境(溫度不超過 50°C,濕度不超過 95%)。

### ■ 安裝與配線

- (1) 利用鑽尾螺絲固定記錄器
- (2) 請使用內附配件 "+5V Adapter" 接於+5V 連接口
- (3) 請使用內附配件 "RS485 連接頭"分別接於 RS485-1/RS485-2 端子座
- (4) 請使用溫照度計的接線接於 GA1GA2GA3 端子座
- (5) 將 RJ45 網路線接於 RJ45 網路線連接座(LAN)
- (6) RS485-1 最多可連接新望 20 台變流器
- (7) RS485-2 最多可連接新望 20 台變流器或外部指定型式溫度與照度計(詳細 應用可參考 Page 10 的 RS485-2Port 應用章節)

當+5V Adapter 電源連接上後 LAN 的 LED 會出現短暫恆亮表示 Adapter 電源正常,若 RS485 通訊正常,約 45 秒後則出現綠燈恆亮,若 RS485 尚未接上變流 器通訊,則出現綠燈閃爍的現象。

### V1000+

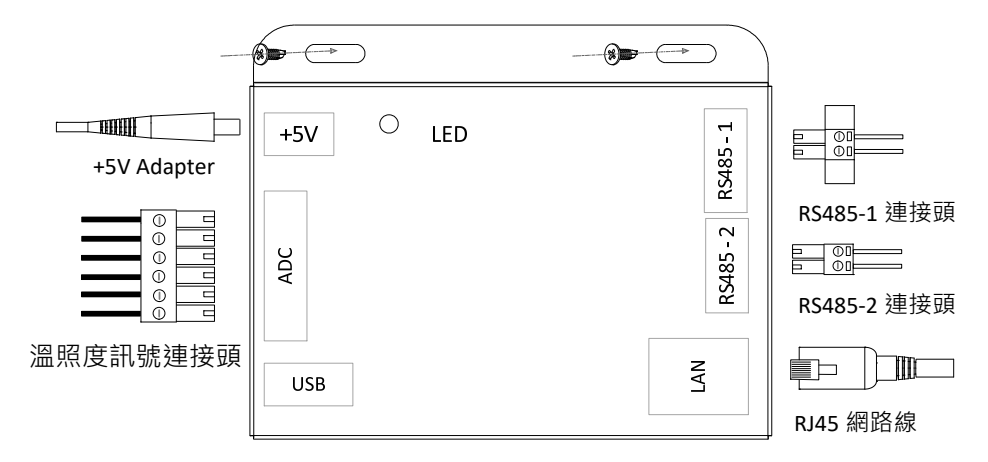

V1000L

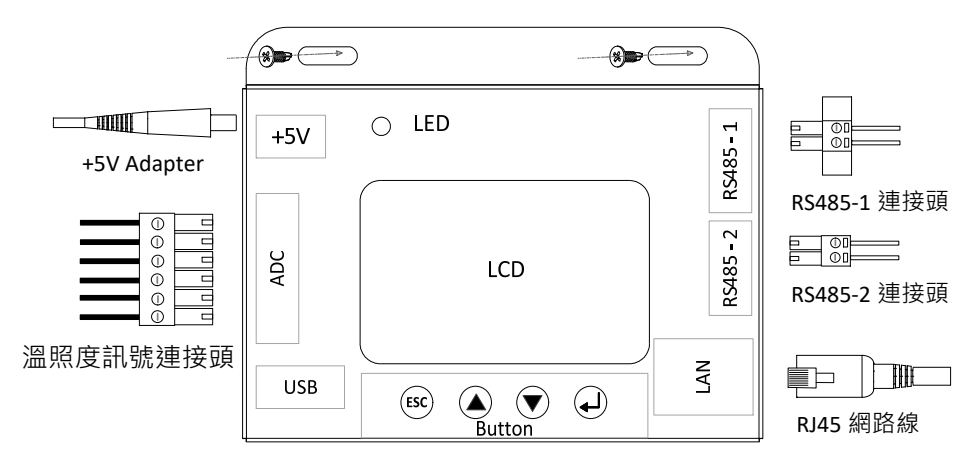

### ■ 配線區概要

- 1. +5V Adapter 插座
- 2. 溫照度訊號端子座(選配)
- 3. USB 連接座(原廠設備維護用)
- 4. RJ45 網路線連接座
- 5. RS485-2 端子座
- 6. RS485-1 端子座
- 7. RCR 訊號端子座(原廠設備維護用)
- 8. 輸入訊號端子座(原廠設備維護用)
- 9. 輸出訊號端子座(原廠設備維護用)

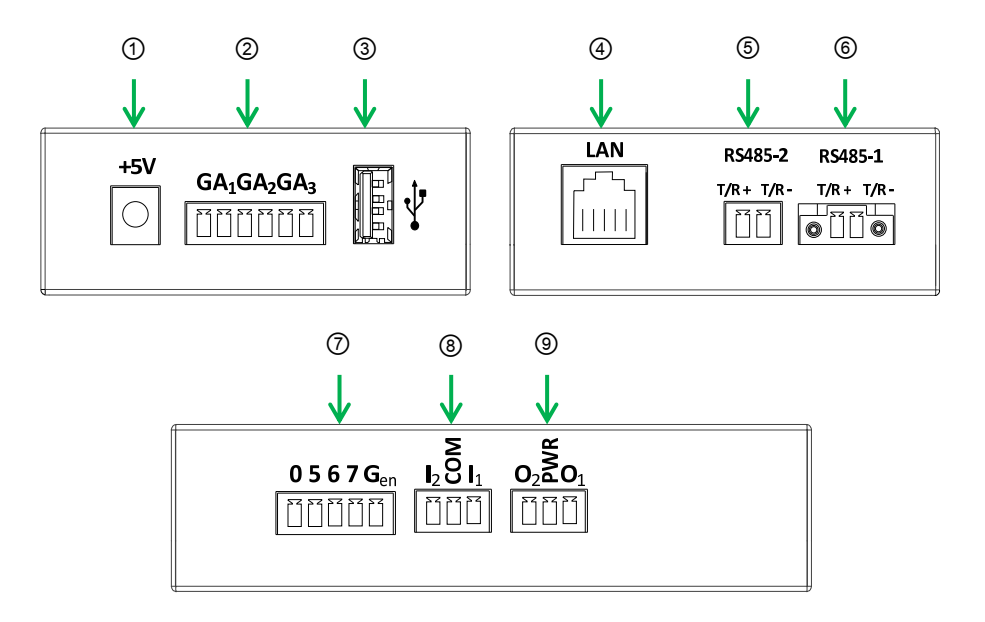

# RS485 通訊界面

### ■ 關於 RS485

RS485(或稱 EIA 485)是一種二線式,半雙工多點通訊的標準。其特性為通 訊距離長,可以同時串聯連接多個設備。通常在工業環境中使用。 標準的 RS485 連接如下圖。有幾個特點:

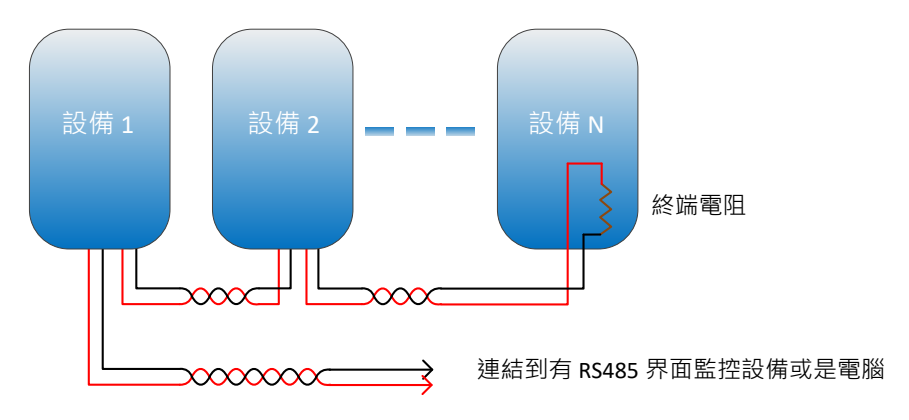

- 1. 設備和設備,設備和電腦間連線為絞線
- 2. 用絞線連接時,最大長度為 1000 公尺
- 3. 多台連接時,每一台需有指定位址才能由監控設備傳送/接收
- 記錄器上的 RS485 界面

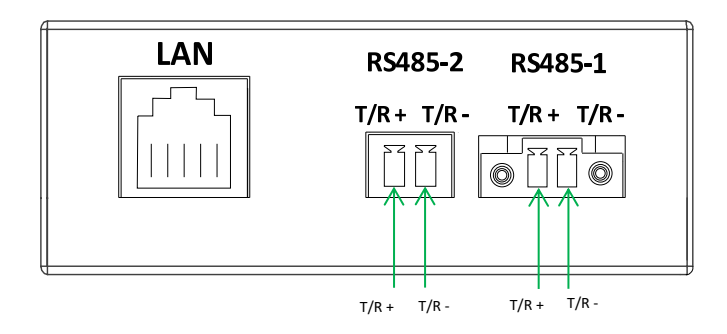

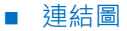

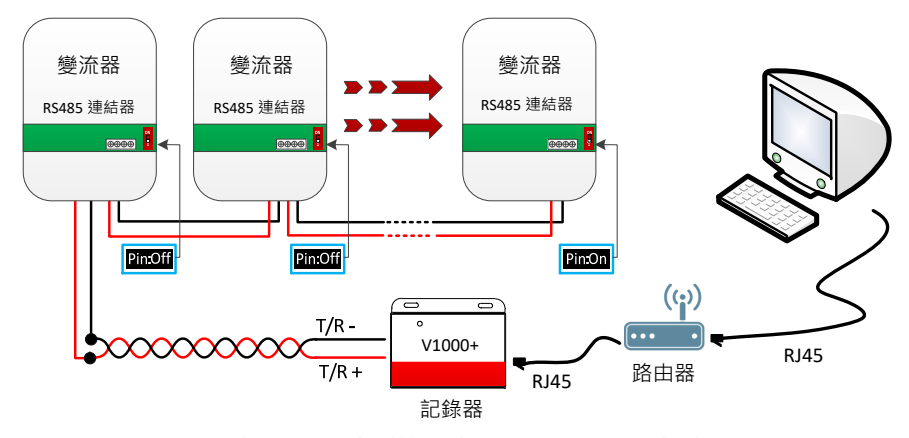

- 1. RS485 界面上的 T/R+連到機台上的 T/R1+; T/R-連到 T/R1-
- 機台間相連為則為本機之 T/R2+連到下一機台上的 T/R1+;本機之 T/R2-連到下一機台上的 T/R1-
- 3. 記錄器的 RJ45 連接上路由器

### ■ 終端電阻設定

本機內建終端電阻。當 RS485 連接多台機器或通訊總長度太長而造成通訊異常時,請將最末端變流器的終端電阻設定為 "ON",其它各台皆為 "OFF"。

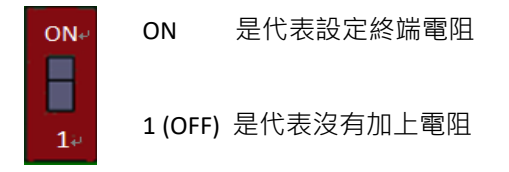

#### ■ RS485-2Port 應用

RS485-2 通訊 Port 可透過內崁網頁進行以下三種的設定模式更改,包括有"二 組串變流器通訊模式"、"僅溫照度計指令模式"及"虛擬變流器指令模式"。

◆ 二組串變流器通訊模式為可擴充 20 台變流器的通訊監控,此時 V1000+ 為 Host 模式,RS485-1 與 RS485-2 分別最多可連結台數為 20 台。若案場 同時間需要監控 40 台變流器,其 Modbus 位址的分配上 RS485-1 及 RS485-2 可為任意的 N~N+19 連續數值,其中 N 數值不可超過 223。

- ◆ 僅溫照度計指令模式表示將 RS485-2 通訊 Port 更改為僅支持特定的溫照 度計的通訊指令,更改為此模式後將無法在與變流器通訊,此時 V1000+ 為 Host 模式。
- ◆ 虛擬變流器指令模式表示將 V1000+當作變流器的通訊 Port · V1000+將 RS485-1 通訊 Port 接收上來的資訊 · 讓 Host 端可以詢問到變流器的資訊 · 此時 V1000+為 Device 模式 。

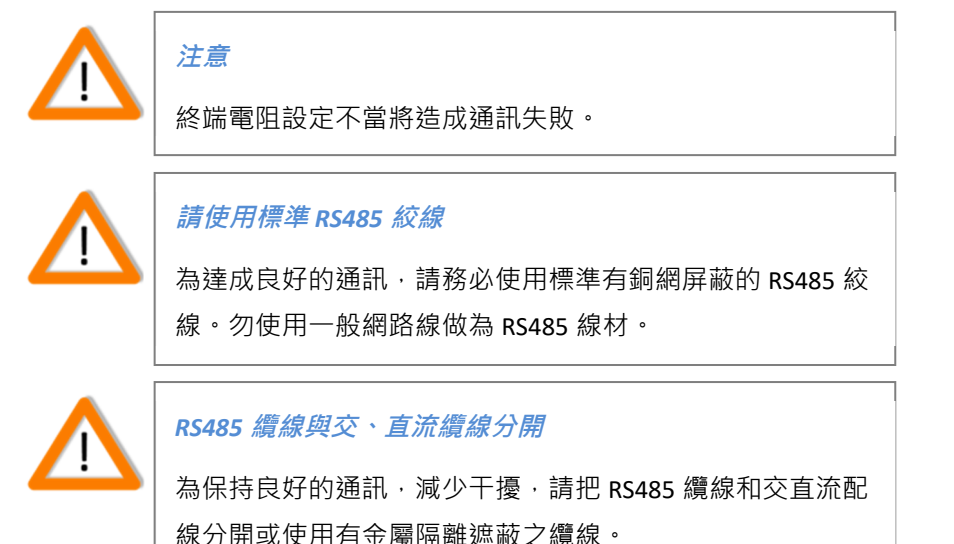

# LCD 顯示界面 (V1000L)

Overview

在 V1000L 提供了 128x64 繪圖型的 LCM 及 4 個按鍵搭配操作使用。

### ■ LCD 顯示

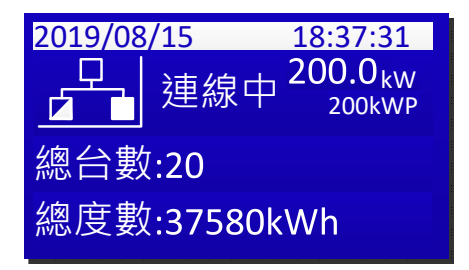

LCM 畫面規劃上提供量測、控制、資訊及設定等四大功能提供維護者進行相關 的操作 · 透過 V1000L 讀取變流器內部的參數與量測數值得以得知更多的訊息。 更多的詳細操作請聯繫新望客服。

### ■ 按鍵

有四個獨立按鍵於 V1000L 的前面板設計,分別如下:

# ESC 🚺 🔽 🛃

- 每一個按鍵的功能介紹
- ESC: : 離開鍵·回到上一階畫面鍵。
- 上鍵,移動視窗選單或更改設定參數數值加一。
- ▼:下鍵,移動視窗選單或更改設定參數數值減一。
- :確認鍵,進入下一階視窗確認鍵或時間設定欄位的選擇鍵。

# 外部訊號界面 (選配)

V1000+/V1000 L 規劃三組的 ADC 訊號用以偵測溫度計及照度計。

## ■ ADC 訊號硬體介面

| GA | A₁GA | ₂GA₃ |
|----|------|------|
|    |      |      |

| 腳位 | 名稱             | 功能描述    |
|----|----------------|---------|
| 1  | G(Ground)      |         |
| 2  | A <sub>1</sub> | 照度 ADC  |
| 3  | G(Ground)      |         |
| 4  | A <sub>2</sub> | 温度 ADC  |
| 5  | G(Ground)      |         |
| 6  | A <sub>3</sub> | ADC(休留) |

目前硬體介面提供三組 ADC 偵測訊號,主要用途用以偵測溫度計及照度計。 溫度計與照度計可搭配型號請與新望業務窗口聯繫。

準備監控

#### ■ LED 狀態說明

位於記錄器左上方之狀態 LED 會以顏色來顯示記錄器或變流器目前的狀態。綠 色燈號恆亮時,表示所有條件皆正常;綠色燈號閃爍時,表示 RS485 端通訊異 常;橙色燈號閃爍時,表示網路通訊或雲端設定異常;紅色燈號恆亮時,表示 變流器有異常。

| 狀態         | 說明                           |
|------------|------------------------------|
| $\bigcirc$ | 記錄器未連接到 AC 電源 註1             |
|            | 綠燈恆亮:變流器穩定/正常工作              |
| *          | 綠燈閃爍:記錄器待機中 <sub>註2</sub>    |
| *          | 橙燈閃爍:網路設定或通訊異常 <sub>註3</sub> |
| •          | 紅燈恆亮:變流器異常                   |

註1:送電後約 45 秒,記錄器 LED 才會開始運作

### 註2:RS485 通訊異常如下表

| 綠燈閃爍頻率         | 說明                   |
|----------------|----------------------|
| 1s On + 3s Off | RS485 通訊沒有偵測到任何一台變流器 |

### 計3:網路通訊異常類型如下表

| 橙燈閃爍頻率          | 說明                        |
|-----------------|---------------------------|
| 1s On + 1s Off  | 雲端上傳模式未開                  |
| 1s On + 3s Off  | 雲端帳號未設定                   |
| 1s On + 5s Off  | IP 為 0.0.0.0 或網路線未接       |
| 1s On + 10s Off | 發電量訊息無法上傳網路(例:可能為防火牆設定造成) |

# 網路監控功能

# 網路的硬體架構配置

■ 在區域網路中監控記錄器

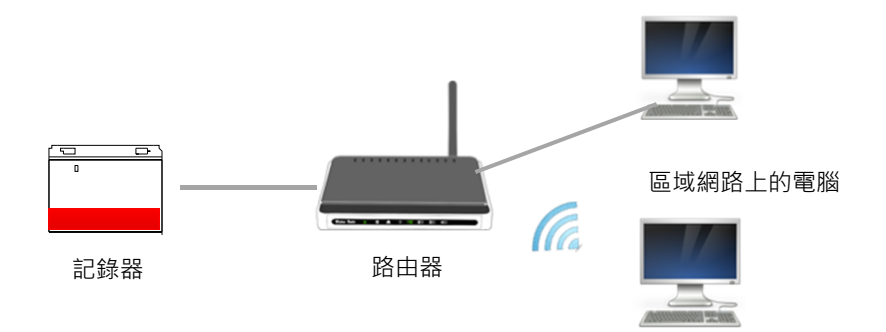

上圖是一個典型的網路連線·記錄器和其它裝置經由有線網路連接到路由器。 在電腦或其它裝備輸入記錄器的位址(以下簡稱 IP)·就可以監控記錄器。通 常來說·記錄器會由路由器的 DHCP 伺服器自動獲得一組 IP。也可以手動設定 路由器中的 IP 給記錄器。

■ 從網際網路監控記錄器

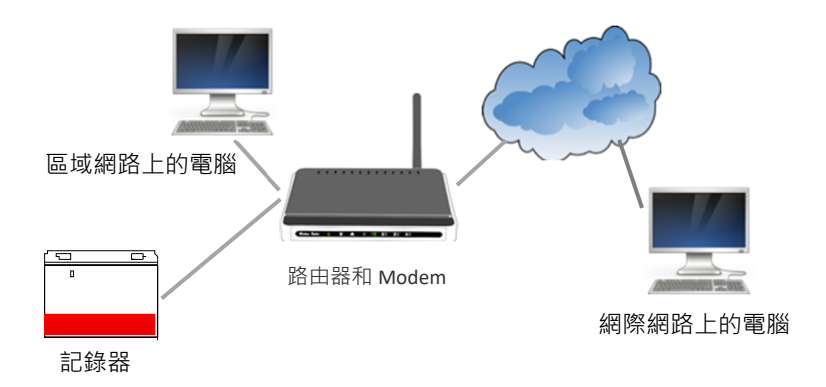

上圖是利用網際網路連線來監控記錄器。和區域網路類似,可用記錄器內建的 網頁瀏覽器來監控。詳細操作,請參考路由器所提供的手冊。

## 瀏覽記錄器的網頁

#### ■ 概要

記錄器連上網路後,可用網頁瀏覽器(例如:Internet Explorer、Firefox and Safari)瀏覽記錄器上的資料,請依以下步驟探索記錄器網頁:

- 1. 確認記錄器已經由有線裝置連上區域網路
- 取得 IP 位址的方式可藉由登入路由器,找出相對應之 MAC 位址後取得, 取得後請跳到步驟 6,如無法取得 IP 位址,再請參考步驟 3
- 3. 下載雲端 mypowermanager.net 登入頁面下方的資料收集器使用手冊 · 文件內有一個檔案名稱為 CheckLanIP ·
- 4. 執行 CheckLanIP,點選執行箭頭如下圖紅框處。
- 5. 等待幾秒鐘後, 會出現 IP 與 MAC 對應表, 參考 Ext. Logger 上之 MAC, 即 可知分配到之 IP address。
- 開啟 PC 瀏覽器並在網址列輸入步驟 2 或步驟 5 取得之 IP address 即可 看到紀錄器中的資訊。

| 0    |                                                                                 |                                                                                                    |                                                                                                    | -                                                                           |                                                                                                    |       |          |              |     |      |     |
|------|---------------------------------------------------------------------------------|----------------------------------------------------------------------------------------------------|----------------------------------------------------------------------------------------------------|-----------------------------------------------------------------------------|----------------------------------------------------------------------------------------------------|-------|----------|--------------|-----|------|-----|
|      | Yo                                                                              | ur IP is                                                                                                    | s: 192.168                                                                                                    | .61.66                                                                      | MAC: E                                                                                                    | C85DE | 594FAE   | :            |     |      |     |
|      | A                                                                               | i                                                                                                    | IP                                                                                                    |                                                                             | MAC                                                                                                    |       |          |              |     |      |     |
| •*   |                                                                                 |                                                                                                    |                                                                                                    |                                                                             |                                                                                                    |       |          |              |     |      |     |
|      |                                                                                 |                                                                                                    |                                                                                                    |                                                                             |                                                                                                    |       |          |              |     |      |     |
|      |                                                                                 |                                                                                                    |                                                                                                    |                                                                             |                                                                                                    |       |          |              |     |      |     |
|      |                                                                                 |                                                                                                    |                                                                                                    |                                                                             |                                                                                                    |       |          |              |     |      |     |
|      |                                                                                 |                                                                                                    |                                                                                                    |                                                                             |                                                                                                    |       |          |              |     |      |     |
|      |                                                                                 |                                                                                                    |                                                                                                    |                                                                             |                                                                                                    |       |          |              |     |      |     |
|      |                                                                                 |                                                                                                    |                                                                                                    |                                                                             |                                                                                                    |       |          |              |     |      |     |
|      |                                                                                 |                                                                                                    |                                                                                                    |                                                                             |                                                                                                    |       |          |              |     |      |     |
|      |                                                                                 |                                                                                                    |                                                                                                    |                                                                             |                                                                                                    |       |          |              |     |      |     |
|      |                                                                                 |                                                                                                    |                                                                                                    |                                                                             |                                                                                                    |       |          |              |     |      |     |
| _    |                                                                                 |                                                                                                    |                                                                                                    |                                                                             |                                                                                                    |       |          |              |     |      |     |
|      |                                                                                 |                                                                                                    |                                                                                                    |                                                                             |                                                                                                    |       |          |              |     |      |     |
|      |                                                                                 |                                                                                                    |                                                                                                    |                                                                             |                                                                                                    |       |          |              |     |      |     |
|      |                                                                                 |                                                                                                    |                                                                                                    |                                                                             |                                                                                                    |       |          |              |     |      |     |
|      |                                                                                 |                                                                                                    |                                                                                                    |                                                                             |                                                                                                    |       |          |              |     |      |     |
| 00   |                                                                                 |                                                                                                    |                                                                                                    |                                                                             |                                                                                                    |       |          |              |     |      |     |
| 0.0  | Beta                                                                            |                                                                                                    |                                                                                                    |                                                                             |                                                                                                    |       |          |              |     |      | .:  |
| /0.0 | Beta                                                                            | _                                                                                                    |                                                                                                    |                                                                             |                                                                                                    |       |          |              |     |      | .:: |
| /0.0 | Beta                                                                            |                                                                                                    |                                                                                                    |                                                                             |                                                                                                    |       |          |              |     |      | .:: |
| )    | Beta                                                                            |                                                                                                    |                                                                                                    |                                                                             |                                                                                                    |       |          |              |     |      |     |
| 0.0  | Your IF                                                                         | 'is: 19                                                                                                    | 2.168.61.66                                                                                                    | MAC                                                                         | : DC85DE69                                                                                                    | 4FAE  |          |              |     |      |     |
| 0.0  | Your IF                                                                         | 'is: 19                                                                                                    | 2.168.61.66                                                                                                    | MAC                                                                         | : DC85DE69                                                                                                    | 4FAE  |          |              |     |      |     |
| 0.0  | Your IF                                                                         | 'is: 19<br>IP                                                                                                    | 2.168.61.66                                                                                                    | MAC                                                                         | : DC85DE69                                                                                                    | 4FAE  |          |              |     |      |     |
| 0.0  | Your IF                                                                         | 'is: 19<br><b>IP</b><br>192.10                                                                                                    | 2.168.61.66                                                                                                    | MAC<br><b>M</b> /<br>5c-08                                                  | : DC85DE69                                                                                                    | 4FAE  |          |              |     |      |     |
| 0.0  | Your IF<br>Ali<br>Y                                                             | ' is: 19<br><b>IP</b><br>192.14                                                                                                    | 2.168.61.66<br>68.61.58<br>68.61.67                                                                                                 | MAC<br>5c-0a<br>94-di                                                       | : DC85DE69<br><b>C</b><br>1-5b-a0-67-1:<br>b-c9-41-e5-8                                                                                                 | 4FAE  |          |              |     |      |     |
| 0.0  | Your IF<br>Ali<br>Y<br>Y<br>Y                                                   | 'is: 19<br><b>IP</b><br>192.14<br>192.14                                                                                                    | 2.168.61.66<br>68.61.58<br>68.61.67<br>68.61.66                                                                                     | MAC<br><b>M</b><br>5c-0a<br>94-d                                            | : DC85DE69<br>AC<br>1-5b-a0-67-1<br>b-c9-41-e5-8                                                                                                    | 4FAE  |          |              |     |      |     |
| 0.0  | Your IF<br>Ali<br>Y<br>Y<br>Y<br>Y<br>Y                                         | is: 19<br>192.10<br>192.11<br>192.10<br>192.10                                                                                                    | 2.168.61.66<br>68.61.58<br>68.61.67<br>68.61.66<br>68.61.73                                                                         | MAC<br>50-00<br>94-d<br>90-40                                               | : DC85DE69<br><b>C</b><br>1-5b-a0-67-1:<br>b-c9-41-e5-8<br>9-36-ce-2f-88                                                                                | 4FAE  |          |              |     |      |     |
|      | Your IF<br>Ali<br>Y<br>Y<br>Y<br>Y<br>Y<br>Y<br>Y                               | is: 19<br><b>IP</b><br>192.10<br>192.10<br>192.10<br>192.10<br>192.10<br>192.10                                                                                                    | 2.168.61.66<br>68.61.58<br>68.61.67<br>68.61.66<br>68.61.73<br>68.61.68                                                             | MAC<br>5c-0a<br>94-di<br>9c-44<br>48-5                                      | : DC85DE69<br><b>C</b><br>1-5b-a0-67-1:<br>b-c9-41-e5-8<br>3-36-ce-2f-88<br>1-60-85-98-f                                                                | 4FAE  | MA       | IC           |     |      |     |
| 0.0  | Your IF<br>Ali<br>Y<br>Y<br>Y<br>Y<br>Y<br>Y<br>Y<br>Y<br>Y                     | is: 19<br>192.14<br>192.14<br>192.14<br>192.14<br>192.14<br>192.14                                                                                                    | 2. 168.61.66<br>68.61.58<br>68.61.67<br>68.61.66<br>68.61.73<br>68.61.68<br>68.61.73                                                | MAC<br>5c-0a<br>94-di<br>9c-44<br>48-5<br>00-2                              | : DC85DE69<br>•-5b-a0-67-1:<br>b-c9-41-e5-8<br>=-36-ce-2f-88<br>1-60-85-98-f<br>4-d7-ea-be-2                                                            | 4FAE  | M        |              |     | 16   |     |
| )    | Your IF<br>Ali<br>Y<br>Y<br>Y<br>Y<br>Y<br>Y<br>Y<br>Y<br>Y<br>Y<br>Y           | is: 19<br>192.14<br>192.14<br>192.14<br>192.14<br>192.14<br>192.14<br>192.14<br>192.14                                                                                                    | 2. 168.61.66<br>68.61.58<br>68.61.67<br>68.61.66<br>68.61.73<br>68.61.68<br>68.61.76<br>68.61.76                                    | MAC<br>5c-0a<br>94-di<br>9c-4a<br>48-5<br>00-22<br>48-5                     | C<br>-5b-a0-67-1:<br>b-c9-41-e5-8<br>-36-ce-2f-88<br>-60-85-98-f<br>4-d7-ea-be-2<br>1-60-9b-c0-0                                                        | 4FAE  | MA       | 6 <b>E</b> 4 | FOO | 1115 | 90  |
| )    | Your IF<br>Ali<br>Y<br>Y<br>Y<br>Y<br>Y<br>Y<br>Y<br>Y<br>Y<br>Y<br>Y<br>Y      | is: 19<br>192.10<br>192.10<br>192.10<br>192.10<br>192.10<br>192.10<br>192.10<br>192.10<br>192.10<br>192.10                                                                                                    | 2.168.61.66<br>68.61.58<br>68.61.67<br>68.61.66<br>68.61.73<br>68.61.68<br>68.61.76<br>68.61.76<br>68.61.76<br>68.61.52             | MAC<br>5c-0a<br>94-di<br>9c-4a<br>48-5<br>00-2<br>48-5<br>94-di             | C<br>-5b-a0-67-1:<br>b-c9-41-e5-8<br>-36-ce-2f-88<br>-60-85-98-f<br>-4-17-ea-be-2<br>1-60-9b-c0-0<br>-c9-41-e6-8                                        | 4FAE  | MZ       | 6E4          | FOO | 1129 | 9D  |
| )    | Your IF<br>Ali<br>Y<br>Y<br>Y<br>Y<br>Y<br>Y<br>Y<br>Y<br>Y<br>Y<br>Y<br>Y<br>Y | is: 19<br>192.10<br>192.10<br>192.10<br>192.10<br>192.10<br>192.10<br>192.10<br>192.10<br>192.10                                                                                                    | 2.168.61.66<br>68.61.58<br>68.61.67<br>68.61.66<br>68.61.73<br>68.61.68<br>68.61.76<br>68.61.76<br>68.61.69<br>68.61.52<br>68.61.52 | MAC<br>5c-0a<br>94-di<br>9c-4a<br>48-55<br>00-22<br>48-55<br>94-di<br>74-22 | C<br>-5b-a0-67-1:<br>b-c9-41-e5-8<br>-36-ce-2f-88<br>-60-85-98-f<br>4-47-ea-be-20<br>-60-9b-c0-0<br>b-c9-41-e6-8<br>-68-e1-4f-e6                        | 4FAE  | MA       | 6E4          | FOO | 1129 | 90  |
| ×    | Your IF<br>Ali<br>Y<br>Y<br>Y<br>Y<br>Y<br>Y<br>Y<br>Y<br>Y<br>Y<br>Y<br>Y<br>Y | is: 19<br>192.10<br>192.10<br>192.10<br>192.10<br>192.11<br>192.11<br>192.11<br>192.10                                                                                                    | 2.168.61.66<br>68.61.58<br>68.61.67<br>68.61.66<br>68.61.73<br>68.61.68<br>68.61.76<br>68.61.76<br>68.61.52<br>68.61.52             | MAC<br>5c-0:<br>94-di<br>9c-44<br>48-5:<br>00-2:<br>48-5:<br>94-di<br>74-2: | : DC85DE69<br>-5b-a0-67-1:<br>b-c9-41-e5-8<br>-36-ce-2f-88<br>-60-85-98-f<br>4-d7-ea-be-2<br>1-60-9b-c0-0<br>-c9-41-e6-8<br>-c9-41-e6-8<br>-68-e1-4f-e6 | 4FAE  | M/<br>OC | 6E4          | FOO | 1129 | 90  |
| *    | Your IF<br>Ali<br>Y<br>Y<br>Y<br>Y<br>Y<br>Y<br>Y<br>Y<br>Y<br>Y<br>Y           | is: 19<br>192,10<br>192,10<br>192,10<br>192,10<br>192,10<br>192,10<br>192,10<br>192,10                                                                                                    | 2.168.61.66<br>68.61.58<br>68.61.67<br>68.61.66<br>68.61.73<br>68.61.68<br>68.61.76<br>68.61.69<br>68.61.52<br>68.61.52             | MAC<br>5c-0:<br>94-d<br>9c-4:<br>48-5:<br>00-2<br>48-5:<br>94-d<br>74-2     | : DC85DE69<br>• C<br>• 5b-a0-67-1<br>• -59-41-e5-8<br>• -36-ce-2f-88<br>• -68-9-8-f<br>• -67-41-e6-8<br>• -69-41-e6-8<br>• -68-e1-4f-e6                 | 4FAE  | M/<br>OC | 6 <b>E</b> 4 | FOO | 1129 | 90  |
| ÷    | Your IF<br>Ali<br>Y<br>Y<br>Y<br>Y<br>Y<br>Y<br>Y<br>Y<br>Y<br>Y<br>Y           | is: 19<br><b>IP</b><br>192.11<br>192.12<br>192.12 | 2.168.61.66<br>68.61.58<br>68.61.67<br>68.61.66<br>68.61.73<br>68.61.68<br>68.61.76<br>68.61.76<br>68.61.52<br>68.61.52<br>68.61.56 | MAC<br>5c-0:<br>94-d<br>9c-4:<br>48-5:<br>00-2<br>48-5:<br>94-di<br>74-2:   | : DC85DE69<br>AC<br>-5b-a0-67-1:<br>b-c9-41-e5-8<br>9-36-ce-2f-88<br>1-60-85-98-f<br>4-d7-ea-be-2<br>1-60-9b-c0-0<br>b-c9-41-e6-8<br>i-68-e1-4f-e6      | 14FAE | M/<br>OC | 6 <b>6</b> 4 | FOO | )1E9 | 90  |

## ■ 概觀

### 顯示選項:共四個選項

A. 首頁:

即時發電量

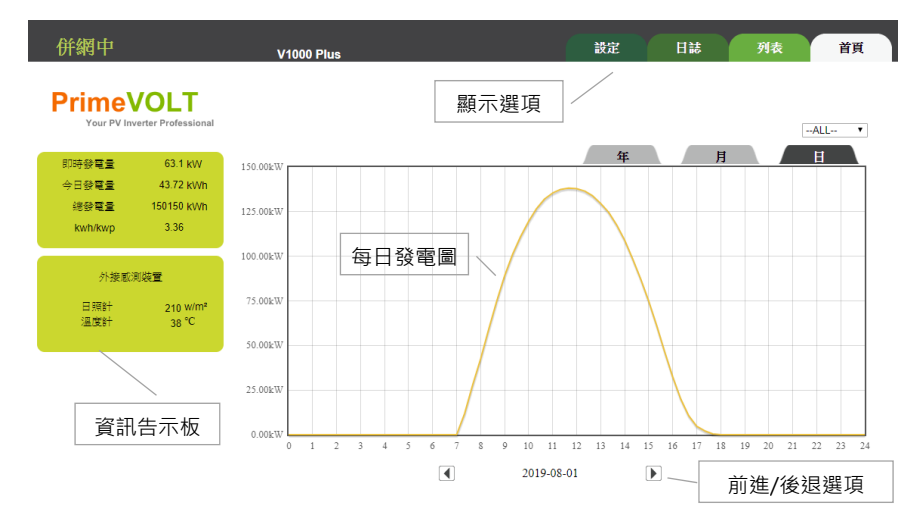

### B. 列表

| 併網中                  |                             | V1  | 000 Plus    |        |          | 設定 日         | 誌列表                 | 首頁  |
|----------------------|-----------------------------|-----|-------------|--------|----------|--------------|---------------------|-----|
| Prime<br>Your PV Inv | VOLT<br>verter Professional |     |             |        | ŧ        | 羊細資料         | 其細見粉                |     |
| 印藤参葉書                | 63.1 kW                     | 位址  | 機型          | 序 號    | 即時發電量(W) | ) 今日發電量(kWh) | 上次更新時間              |     |
|                      |                             | 1   | PV-10000T-U | Demo01 | 4520.1   | 3.23         | 2019-08-02 08:13:17 |     |
| 学出發電量                | 45.82 KVVN                  | 2   | PV-15000T-U | Demo02 | 6825.3   | 4.92         | 2019-08-02 08:13:18 |     |
| 總發電量                 | 150153 kWh                  | 3   | PV-20000T-U | Demo03 | 9130.5   | 6.63         | 2019-08-02 08:13:18 |     |
| kwh/kwn              | 3.52                        | 4   | PV-30000T-U | Demo04 | 13695.9  | 9.94         | 2019-08-02 08:13:18 |     |
| кинскир              | 3.32                        | 5   | PV-40000T-U | Demo05 | 18261    | 13.13        | 2019-08-02 08:13:19 |     |
|                      |                             | 6   | PV-3000N-V  | Demo06 | 1347.1   | 1.01         | 2019-08-02 08:13:19 |     |
|                      | and the second              | 7   | PV-5000W-V  | Demo07 | 2210.2   | 1.64         | 2019-08-02 08:13:19 |     |
| タト3装用(2              | 刺発置                         | 8   | PV-5000W-HV | Demo08 | 2225.2   | 1.65         | 2019-08-02 08:13:20 |     |
|                      |                             | 9   | PV-10000T-U | Demo09 | 4880.1   | 3.67         | 2019-08-02 08:13:16 |     |
| 2.501<br>温度計<br>容    | 213 will<br>38 ℃            | 單機資 | 訊           |        |          | ~            | 前進/後                | 退選項 |
|                      |                             |     |             |        |          |              |                     |     |

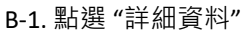

| 併  | 網中          |        |       | V1(               | 000 PI                  | us                     |                            |            |              |                  | (          | 設定        | 日誌        | 列表     | 首頁                  |      |
|----|-------------|--------|-------|-------------------|-------------------------|------------------------|----------------------------|------------|--------------|------------------|------------|-----------|-----------|--------|---------------------|------|
| 位址 | 機型          | 序 號    | 狀態    | 電壓                | 輸出電流                    | 資訊<br>頻率               | 功率                         | 輸電壓        | i入j<br>電流    | 資訊<br>功率         | 今日發電量(kWh) | 總發電時數(hr) | 總發電量(kWh) | 溫度(°C) | 上次更新時間              | 軟體版本 |
| 1  | PV-10000T-U | Demo01 | 正常工作中 | 230<br>231<br>232 | 6.55<br>6.52<br>6.49    | 59.95<br>60<br>60.01   | 1506.7<br>1506.7<br>1506.7 | 550<br>550 | 4.3<br>4.3   | 2348.5<br>2348.5 | 3.61       | 478       | 4387      | 33     | 2019-08-02 08:18:17 |      |
| 2  | PV-15000T-U | Demo02 | 正常工作中 | 231<br>230<br>231 | 9.84<br>9.89<br>9.84    | 60.05<br>59.9<br>59.91 | 2275.1<br>2275.1<br>2275.1 | 560<br>560 | 8.3<br>4.3   | 4636.8<br>2385.6 | 5.49       | 105       | 955       | 33     | 2019-08-02 08:18:18 |      |
| 3  | PV-20000T-U | Demo03 | 正常工作中 | 232<br>229<br>230 | 13.11<br>13.29<br>13.23 | 60.15<br>59.8<br>59.81 | 3043.5<br>3043.5<br>3043.5 | 570<br>570 | 8.3<br>8.3   | 4742.4<br>4742.4 | 7.39       | 105       | 1270      | 33     | 2019-08-02 08:18:18 |      |
| 4  | PV-30000T-U | Demo04 | 正常工作中 | 233<br>228<br>229 | 19.59<br>20.02<br>19.93 | 60.25<br>59.7<br>59.71 | 4565.3<br>4565.3<br>4565.3 | 580<br>580 | 12.3<br>12.3 | 7116.6<br>7116.6 | 11.09      | 176       | 2974      | 33     | 2019-08-02 08:18:18 |      |
| 5  | PV-40000T-U | Demo05 | 正常工作中 | 281<br>274<br>275 | 21.66<br>22.21<br>22.13 | 60.35<br>59.6<br>59.61 | 6087<br>6087<br>6087       | 590<br>590 | 16.1<br>16.1 | 9493.1<br>9493.1 | 14.64      | 2660      | 28380     | 33     | 2019-08-02 08:18:18 |      |
| 6  | PV-3000N-V  | Demo06 | 正常工作中 | 235<br>0<br>0     | 5.73<br>0<br>0          | 60.45<br>0<br>0        | 1347.1<br>0<br>0           | 450<br>0   | 3.1<br>0     | 1372.5<br>0      | 1.13       | 1131      | 5677      | 33     | 2019-08-02 08:18:19 |      |
| 7  | PV-5000W-V  | Demo07 | 正常工作中 | 236<br>0<br>0     | 9.36<br>0<br>0          | 60.55<br>0<br>0        | 2210.2<br>0<br>0           | 460<br>460 | 2.5<br>2.5   | 1145.4<br>1145.4 | 1.82       | 9607      | 75765     | 33     | 2019-08-02 08:18:19 |      |

### B-2. 點選 "單機資訊"

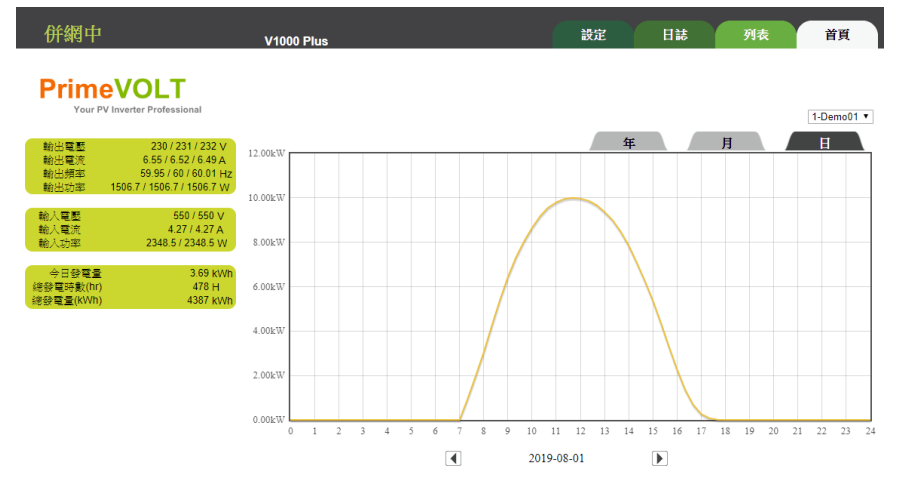

C. 日誌

## 記錄器所記錄的事件,包含變流器的動作和異常記錄,如下所示:

|             |             | V1000         |                     | 設定    | 日誌    列表    首頁 |  |
|-------------|-------------|---------------|---------------------|-------|----------------|--|
| Prime V     | <b>OLT</b>  |               |                     |       |                |  |
| 印持發音書       | 78 59 kW    |               |                     |       |                |  |
| 今日發電量       | 55.84 kWh   | 序號            | 時間                  | 類別    | 事件             |  |
| 總發電量        | 150162 kWh  | 10D1418000117 | 2015/05/17 15:03:06 | 錯誤    | 市電電壓過高         |  |
| kwh/kwp     | 4.3         | 10D1418000128 | 2015/05/16 12:56:17 | 錯誤    | 市電電壓過高         |  |
|             |             | 10D1418000119 | 2015/05/16 12:51:08 | 錯誤    | 市電電壓過高         |  |
| AL HIT INTO | 0184 88     | 10D1418000128 | 2015/05/16 12:50:38 | 錯誤    | 市電電壓過高         |  |
| 215支通公      | <u> 위원로</u> | 10D1418000119 | 2015/05/16 12:45:43 | 錯誤    | 市電電壓過高         |  |
| 日照計         | 222 w/m²    | 10D1418000123 | 2015/05/16 12:45:13 | 錯誤    | 市電電壓過高         |  |
| 温度計         | 38 ℃        |               |                     | 2 / 4 |                |  |

#### D. 設定

當選擇此項目時,將出現以下表格:

| 記錄器資訊         | V1000L            | 日期和時間          | 2020-5-15<br>9:15:20 |
|---------------|-------------------|----------------|----------------------|
| IP位址          | 192.168.1.150     | 語言             | 中文                   |
| UPLOAD        | (Edit)            | 管理者帳號          | admin                |
| 校準前照度         | 0W/m <sup>2</sup> | RS485-1 搜尋起始位址 | 1                    |
| 校準前面板溫度       | 25°C              | 日照計位址          | 31                   |
| 校準前環境溫度       | 25°C              | 溫度計位址          | 32                   |
| RS485-2搜尋起始位址 | 21                | RS485-2應用模式    | (Edit)               |
| 電網電壓範圍        | 電網電壓參數            | 電網頻率範圍         | 電網頻率參數               |

使用游標選擇欲修改項目,輸入管理者帳號名稱和密碼即可進入並改變設定。

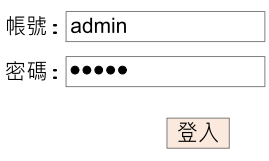

密碼遺失

- 1. 記錄器資訊:包含名稱,序號和韌體版本。
- 日期和時間:記錄器的時鐘。可用來設定時區和是否自動校時。
- 3. IP 位址:路由器提供的 IP 位址。
- 語言:語言設定。
- 5. UPLOAD:雲端帳號。使用者可經由雲端監控記錄器發電資訊。要使用 雲端監控功能,需設定雲端帳號及有效的網際網路連線,並使用網路 瀏覽器開啟 <u>mypowermanager.net</u>,才能連線雲端監控系統。細節設定 可至雲端網頁 mypowermanager.net 下載說明書。
- 6. 設定方式說明 按下"UPLOAD"右邊的"(Edit)",請輸入您的管理者帳號名稱和 密碼(預設皆為 admin),按下"登入"以進入雲端設定畫面

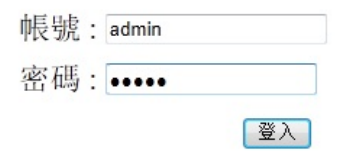

請選擇 "是",並填入您之前在雲端監控系統註冊的帳號名稱,按下 "套 用" 以完成雲端監控系統設定

> Upload to Cloud Server : ◎是 ◎ 否 帳號 :

- 管理者帳號:設定管理者名稱與密碼。預設名稱是 "admin";預設密碼 也是"admin"。
- 校準前照度:可執行照度計的校準功能·僅需要輸入現場實際照度偵 測數值即可進行校正。
- 9. RS485-1 搜尋起始位址:設定 RS485-1 Port 搜尋的起始位址。
- 校準前面板溫度:可執行面板溫度的校準功能·僅需要輸入現場實際 溫度偵測數值即可進行校正。
- 日照計位址:日照計需要設定的 Modbus 物理位址·此數值依據 "RS485-1 搜尋起始位址"參數自動往後加 30。
- 校準前環境溫度:可執行環境溫度的校準功能·僅需要輸入現場實際 溫度偵測數值即可進行校正。
- 溫度計位址:溫度計需要設定的 Modbus 物理位址·此數值依據 "RS485-1 搜尋起始位址"參數自動往後加 31。
- 14. RS485-2 搜尋起始位址:設定 RS485-2 Port 搜尋的起始位址。
- RS485-2 應用模式:可彈性設定更改 RS485-2 Port 為 "二組串變流器通 訊模式"、"僅溫照度計指令模式"及"虛擬變流器指令模式"。
- 16. 電網電壓範圍:可執行電網電壓參數的設定。
- 17. 電網頻率範圍: 可執行電網頻率參數的設定。
- NOTE:以上欄位中藍體字形表示為可設定參數·黑體字形表示為不可設定 參數。

維護

一般而言,記錄器須隨時或定期注意以下事項,以確保記錄器的正確運作:

- 1. 清潔記錄器上的粉塵
- 2. 檢查記錄器的操作與狀態
- 3. 檢查所有的配線,確認沒有腐蝕或斷裂
- 4. 檢查所有的端子,確認沒有鬆脫

異常問題處理

若記錄器出現工作異常,請參考下表之建議方式處理。若問題持續存在,請與 經銷商或者維修人員聯繫以取得相關協助。

| 記錄器異常      | 解決方式                         |  |  |
|------------|------------------------------|--|--|
| LED 沒顯示    | 1. 等待 45 秒                   |  |  |
|            | 2. 檢查 5V Adapter 電源          |  |  |
|            | 3. 斷開 5V Adapter 電源再重新啟動     |  |  |
| RS485 通訊問題 | 1. 檢查接頭與配線                   |  |  |
|            | 2. 確認變流器位址設定是否正確·且是否有與其他     |  |  |
|            | 變流器位址相同                      |  |  |
|            | 3. 確認終端電阻是否只於最末一台變流器開啟 (其    |  |  |
|            | 餘機台不可開啟)。若只接一台變流器,不須開        |  |  |
|            | 啟終端電阻                        |  |  |
|            | 4. 確認纜線為絞線                   |  |  |
|            | 5. 可能的話,請把纜線和直、交流線分開 10cm 以上 |  |  |
|            | 或使用具隔離遮蔽之纜線                  |  |  |
| RJ45 通訊問題  | 1. 確認 RJ45 線材及接頭正常           |  |  |
|            | 2. 確認路由器功能正常                 |  |  |
|            | 3. 確認路由器是否有鎖住 IP             |  |  |

# 規格

| 功能           | 單位   | 規格                     |
|--------------|------|------------------------|
| 輸入(直流)       |      |                        |
| 額定電壓         | V    | 5                      |
| 最大電流         | А    | 1                      |
| 系統相關         |      |                        |
| 操作溫度         | °C   | -20 ~ 50               |
| 防塵/防水等級      |      | IP20                   |
| 保護等級         |      | Class II               |
| 濕度           | %    | 0~95                   |
| 通信與顯示        |      |                        |
| LCD (V1000L) |      | 128 x 64 繪圖型           |
| 按鍵 (V1000L)  |      | ESC/Up/Down/Enter 四個按鍵 |
| LED          |      | 綠/紅/橙 三色               |
| RS485-1      | 標配   | 半雙工 (Half-Duplex)      |
| RS485-2      | 標配   | 半雙工 (Half-Duplex)      |
| 網路功能         |      | 有線網路 (RJ45)            |
| USB          |      | 標準 / USB 1.1 Host      |
| 變流器連接數量      |      | 單組 20 台 / 共 40 台       |
| 數據記錄         | 月    | 12 個月記錄維持              |
| 網頁瀏覽         |      | 可監控記錄器發電資料·及設定記錄器參數    |
| 時鐘同步         |      | 自動網路同步時間對準             |
| 外部訊號         |      |                        |
| 照度           | w/m² | 0 ~ 1500               |
| 面板溫度         | °C   | -40 ~ 90               |
| 環境溫度         | °C   | -40 ~ 90               |
| RCR 訊號       | 預留   | 預留4組降載輸入訊號             |
| 輸入偵測訊號       | 預留   |                        |

| 輸出控制訊號 | 預留 | 預留 2 組訊號                    |
|--------|----|-----------------------------|
| 實體外觀   |    |                             |
| 寬x高x深  | mm | 128 x 103 x 29              |
| 淨重     | kg | 0.28(V1000+) / 0.34(V1000L) |
| 認證     |    |                             |
| 安規     |    | CE/LVD                      |

\*\*原廠保留規格變更權利